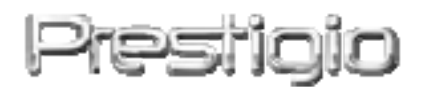

### **Pocket Drive II**

### Внешний накопитель с интерфейсом USB2.0

### Руководство пользователя

### Prestigio

### Содержание

- 1 Начало работы
  - 1.1 Инструкции по безопасности
  - 1.2 Системные требования
  - 1.3 Комплект поставки
  - 1.4 Обзор устройства
  - 1.5 Обзор функций устройства
- 2 Рекомендации по использованию
  - 2.1 Основные функции
    - 2.1.1 Функция облегченного подключения «Plug & Play»
    - 2.1.2 Запись и чтение данных
    - 2.1.3 Отключение
  - 2.2 Использование программного приложения SecureDrive EX
    - 2.2.1 Установка SecureDrive EX
    - 2.2.2 Установка пароля
    - 2.2.3 Использование зоны безопасности
      - 2.2.3.1 Вход в зону безопасности
      - 2.2.3.2 Выход из зоны безопасности
    - 2.2.4 Отключение Pocket Drive II
    - 2.2.5 Параметры настройки
    - 2.2.6 Удаление приложения SecureDrive EX
    - 2.2.7 Дополнительные функции
  - 2.3 Использование программы упрощенного резервного копирования данных «One Touch Backup» (OTB)
    - 2.3.1 Установка PCCloneEX
    - 2.3.2 Функции регулярного резервного копирования
      - 2.3.2.1 Резервное копирование файла
      - 2.3.2.2 Восстановление файла
      - 2.3.2.3 Удаление резервного файла
    - 2.3.3 Быстрый запуск
      - 2.3.3.1 Резервное копирование при помощи функции быстрого запуска
    - 2.3.4 Резервное копирование при помощи программы упрощенного резервного копирования данных «One Touch Backup»
    - 2.3.5 Менеджер файлов
    - 2.3.6 Настройки

### 2.3.7 Дополнительные функции

- 3 Приложение
  - 3.1 Технические характеристики устройства
  - 3.2 Поддерживаемые операционные системы
  - 3.3 Примечания
  - 3.4 Признание авторских прав

### 1. Начало работы

Благодарим Вас за приобретение внешнего накопителя для хранения информации Роскет Drive II. Данное устройство представляет собой совершенно новую разработку в области портативных устройств для надежного хранения информации. Внимательно прочтите данное руководство пользователя до начала использования устройства и следуйте всем приведенным инструкциям для обеспечения надежной бесперебойной работы устройства.

### 1.1 ИНСТРУКЦИИ ПО БЕЗОПАСНОСТИ

Следуйте всем приведенным инструкциям по технике безопасности при использовании устройства Роскет Drive II. Соблюдение всех инструкций и предписаний, указанных в руководстве пользователя, является необходимым условием надежной работы данного устройства.

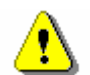

Предупреждение: Данный символ означает, что

игнорирование или нарушение приведенных инструкций может стать причиной повреждения устройства или нанести ущерб жизни или здоровью.

- Не пытайтесь разбирать или вносить изменения в конструкцию данного устройства.
- Не допускайте контакта устройства с водой или другими жидкостями. Данное устройство не является водонепроницаемым.
- При попадании воды или иной жидкости в устройство незамедлительно отключите его от компьютера. Дальнейшее использование устройства может привести к пожару или поражению электрическим током. Обратитесь в сервисный центр.

- Чтобы избежать риска поражения электрическим током, не прикасайтесь к устройству влажными руками.
- Не размещайте устройство вблизи источников тепла, не подвергайте его воздействию тепла или открытого пламени.
- Не размещайте устройство вблизи действия сильных электромагнитных полей. Это может привести к его выходу из строя и повреждению данных.

### 1.2 Системные требования

В данном разделе приведены минимальные требования к аппаратным и программным средствам компьютера для обеспечения нормального функционирования устройства.

 Компьютер: IBM PC/AT совместимый персональный компьютер IBM PC-совместимый:

- Microsoft Windows 98SE / Me / 2000 / XP / Windows 2003 Server / Vista Mac OS:

- Мас OS 9.х и 10.х или более поздняя версия (только система FAT32)
 Linux :

- Linux 2.4 или более поздняя версия (только система FAT32)
- Процессор: Pentium или выше
- Память: минимум 32MB RAM
- Графическая карта: совместимость со стандартом VESA
- Права пользователя: администратор
- Оптический привод: CD ROM или CD ROM-совместимое устройство
- Свободное дисковое пространство не менее 16 МВ (ЗМВ для драйвера Win98, 30 МВ для программного приложения резервного копирования "Personal Backup")

### ПРИМЕЧАНИЕ:

Операционная система Windows 98 SE не поддерживает устройства для хранения больших объемов данных. Для обеспечения работы устройства в данной операционной системе следуйте приведенным ниже инструкциям.

- Включите компьютер
- Подключите устройство
   Роскет Drive II к USB-порту компьютера при помощи входящего в комплект поставки кабеля
- Поместите входящий в комплект поставки компакт-диск в оптический привод Вашего компьютера

 OC Windows 98 SE автоматически обнаружит новое устройство
 Pesingio Pocket Drive II и запустит программу мастера установки ("Add New Hardware"). Следуйте инструкциям на экране для установки требуемого драйвера.

### 1.3 Комплект поставки

| Наименование/Описание                   | Количество |
|-----------------------------------------|------------|
| Основной блок накопителя                | 1          |
| USB-кабель (30 см)                      | 1          |
| Стильный футляр для переноски           | 1          |
| Компакт-диск с программным обеспечением | 1          |
| Руководство пользователя                | 1          |

### 1.4 Обзор устройства

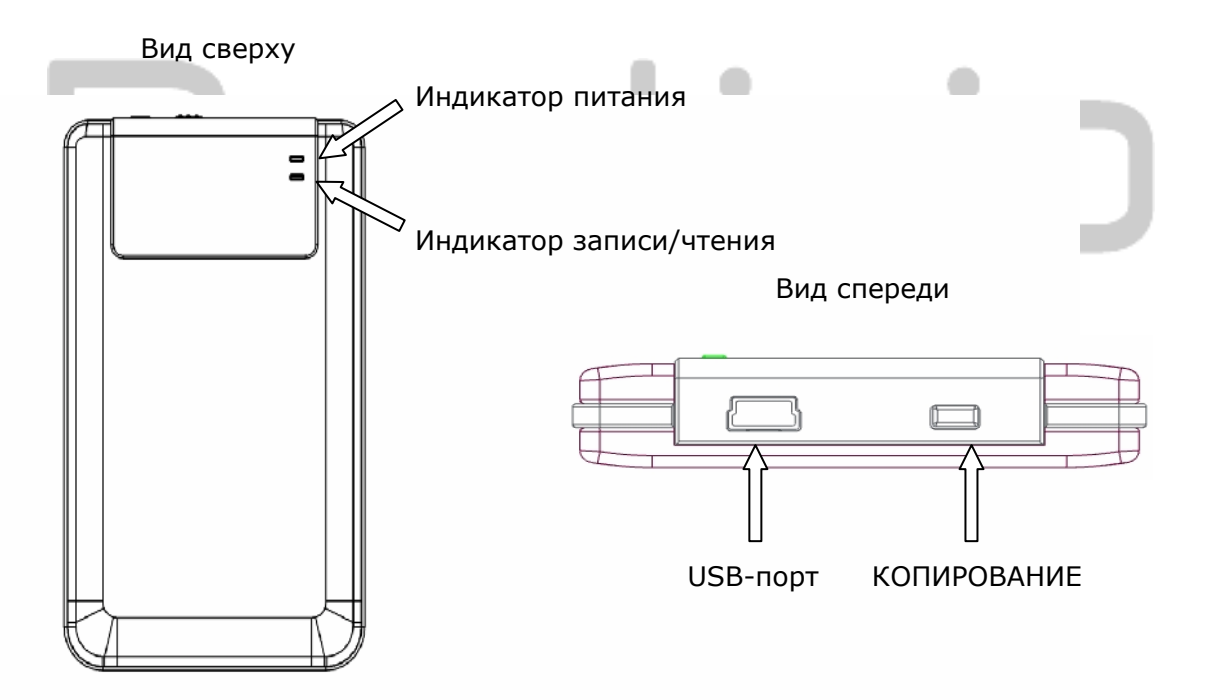

### 1.5 Обзор функций устройства

- Стильный кожаный футляр ручной работы
   Накопитель Passical Pocket Drive II является не только надежным средством для хранения информации, но и выделяется среди других устройств роскошным стильным дизайном.
- Максимальная безопасность данных (программа SecureDrive EX)

При помощи программного приложения SecureDrive EX Вы сможете надежно защитить свои данные паролем и произвести разбиение диска на два раздела: зону безопасности и зону общего доступа.

- Зона общего доступа Для доступа к этой зоне ввод пароля не требуется. Вы сможете осуществлять любые действия по сохранению, копированию, удалению информации и т.д. (См. соответствующий раздел данного руководства)
- Зона безопасности Для доступа к этой зоне требуется ввод пароля. После успешного входа в зону устройство переключится в режим зоны безопасности. Без ввода пароля запись или чтение данных будут невозможны.

### 2. Рекомендации по использованию

Предупреждение: Данное устройство рассчитано на использование с компьютерами только тех типов, "Системные которые описаны разделе в требования". Тем не менее, при использовании операционных систем Мас OS и Linux **0S** программные приложения SecureDrive EX И PCClone EX НЕ БУДУТ функционировать.

### 2.1 Основные функции

2.1.1 Функция облегченного подключения «Plug & Play»

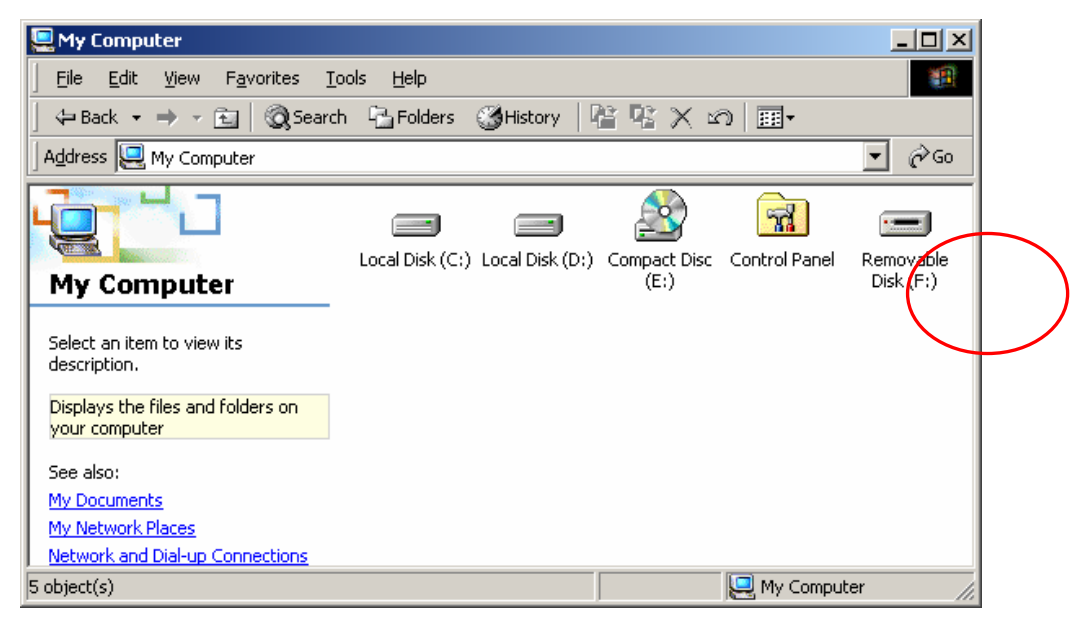

При подключении устройства к порту USB компьютера в папке Мой компьютер будет отображен значок Съемный диск ("Removable Disk"). В ОС **Macintosh** при подключении устройства к порту USB значок диска будет отображен на рабочем столе ("Desktop").

В ОС Linux Вы можете получить доступ к устройству следующим способом:

- Выполните команду cd/etc/sysconfig/ (cat/etc/sysconfig/hwconf | more)
- Проверьте информацию об устройстве в hwconf, запишите информацию о порядке доступа.
- Создайте директорию in/mnt (ex: mkdir/mnt/usbHD)
- Затем выполните команду mount/dev/sda1 /mnt/usbHD (если порядок доступа является .dev/sda)

### 2.1.2 Запись и чтение данных

Вы можете использовать данное устройство для записи и хранения информации, при этом механизм работы (операции чтения/записи информации) аналогичен работе с жестким диском Вашего компьютера.

### 2.1.3 Отключение устройства

Для устранения вероятности потери данных при работе с OC Windows ME, 2000 и XP всегда следуйте процедуре безопасного отключения устройства.

 Пиктограмма безопасного отключения устройств располагается в правом нижнем углу экрана.

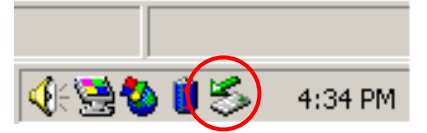

- Произведите двойное нажатие левой кнопкой мыши по данной пиктограмме, на экране появится окно "Безопасное извлечение устройства" ("Unplug or Eject Hardware").
- Выберите устройство, которое Вы хотите извлечь. Нажмите кнопку Остановить [Stop]. После этого Вы можете отключить устройство от порта USB.

| 🏷 Unplug or Eject Hardware                                                                                                    | <u>? ×</u>                |
|----------------------------------------------------------------------------------------------------|---------------------------|
| Select the device you want to unplug or eject, and then click<br>Windows notifies you that it is safe to do so unplug the device<br>computer. | Stop. When<br>e from your |
| Hardware devices:                                                                                                    |                           |
| 😋 USB Mass Storage Device                                                                                                    |                           |
| USB Mass Storage Device at Location 0                                                                                                    |                           |
| Properties                                                                                                    | <u>S</u> top              |
| Display device components                                                                                                    |                           |
| Show Unplug/Eject jcon on the taskbar                                                                                                    | <u>C</u> lose             |

Предупреждение: Перед извлечением устройства "Hi-Storage" убедитесь, что его индикатор не мигает. Если индикатор продолжает мигать, значит, устройство продолжает передачу/прием данных с/на компьютер. В этот момент отключение устройства невозможно, так как может привести потере данных К или Presigio повреждению самого устройства **Pocket Drive II.** 

Предупреждение: Игнорирование процедуры безопасного отключения устройств в OC Windows ME, Windows 2000 и Windows XP может привести к потере данных, содержащихся на диске.

При использовании OC Macintosh пиктограмму съемного диска следует "перетащить" в корзину. Данная процедура является функциональным аналогом отключения устройства ("Eject").

При использовании OC Linux воспользуйтесь операцией отключения ("demount") для извлечения устройства.

### 2.2 Использование программного приложения SecureDrive Ex

При помощи программного приложения SecureDrive EX Вы можете защитить свои данные паролем и произвести разделение накопителя на 2 раздела: зону общего доступа ("Public") и зону безопасности ("Security").

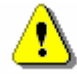

Предупреждение: Разделение накопителя на зоны означает удаление всей информации с накопителя. Данное действие не может быть отменено. Убедитесь, что у Вас имеются копии всех нужных файлов, а все программы и окна компьютера закрыты.

### 2.2.1 Использование программного приложения «SecureDrive EX»

Предупреждение: Программное приложение «SecureDrive Ex» поддерживает одновременную работу только с одним устройством. В противном случае программа может не работать или привести к потере данных.

| SecureDrive      X                                              |  |
|-----------------------------------------------------------------|--|
| Welcome to use SecureDriveEX Setup Wizard                       |  |
| SecureDrive                                                     |  |
| Yes, I have read and accept the SecureDriveEX License Agreement |  |
|                                                                 |  |
| Next > Quit                                                     |  |

- Подключите устройство
   Persitive Pocket Drive II к компьютеру при помощи кабеля USB.
- Поместите компакт-диск с программой SecureDrive EX в привод оптических дисков.
   Окно программы SecureDrive EX отобразится на экране. Если программа не запустилась автоматически, дважды нажмите мышью на значке файла Setup.exe в папке "Мой компьютер " -> Диск CD ROM.

3. Нажмите на закладке

③ SecureDrive USB disk must update firmware, and will erase all the stored data, continue the step ? Yes No ③ SecureDrive Firmware update complete ! e ureDrive Next > Quit

«SecureDrive EX License Agreement» и внимательно изучите лицензионное соглашение.

- 4. Отметьте галочкой показанный пункт и нажмите Далее ("Next").
- На экране появится диалоговое окно подтверждения обновления программно-аппаратных средств. При этом все данные на диске будут удалены. Нажмите Да ("Yes") для продолжения или Нет ("No") для отмены.

- Процесс обновления займет около 1 минуты в зависимости от быстродействия компьютера.
- После окончания обновления выключите устройство
   Респси Pocket Drive II и отключите его от компьютера.
- Снова подключите устройство
   Pocket Drive II к компьютеру и включите питание устройства.

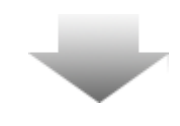

| SecureDrive                                           |
|-------------------------------------------------------|
| Set USB disk partition size                           |
| SecureDrive                                           |
| Disk total space : 27497 M                            |
| Public Area     [8013 M 8.013 G     [19414 M 19.414 G |
| < Back Next > Quit                                    |
|                                                       |
|                                                       |

- Как показано на иллюстрации устройство для хранения информации Роскет Drive II будет разделено на два раздела: зону безопасности (security section) и зону общего доступа (public section).
- Размер обоих зон может быть изменен при помощи перемещения горизонтального указателя. Вы также можете ввести точный размер каждой из зон в соответствующей графе.
- Нажмите Далее ("Next") для перехода к процессу разбиения диска на зоны.

| ③ SecureDrive                              |                            |
|--------------------------------------------|----------------------------|
| All data in USB disk<br>Do you want contin | will be destoryed,<br>ue ? |
| Yes                                        | No                         |

12. На экране появится диалоговое окно подтверждения создания разделов. При этом все данные на диске будут удалены. Нажмите Да ("Yes") для продолжения или Нет ("No") для отмены.

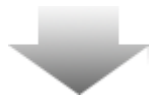

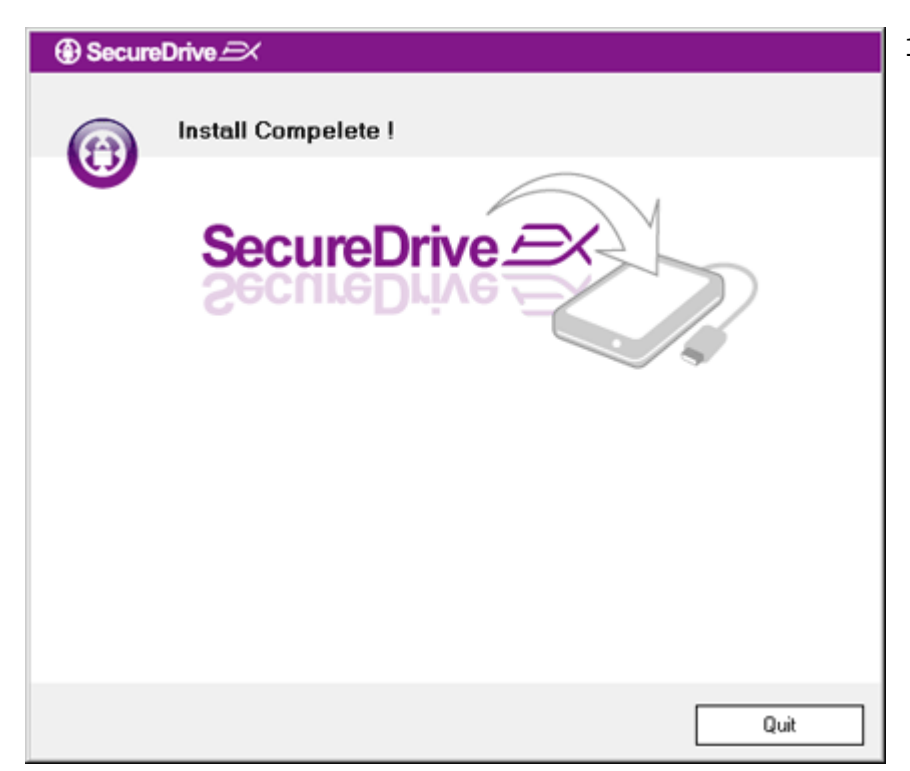

13. Процесс создания разделов займет около 3 минут в зависимости от быстродействия компьютера. После этого выключите устройство Рессиде Роскеt Drive II и отключите его от компьютера.

| AP (D:)                 |                                                                                                    |
|-------------------------|----------------------------------------------------------------------------------------------------|
| Wir<br>adi<br>III<br>Wh | ndows can perform the same action each time you insert<br>isk or connect a device with this kind of file:<br>Program<br>nat do you want Windows to do? |
|                         | <ul> <li>Run the program using the program provided on the device</li> <li>Open folder to view files using Windows Explorer</li> </ul>                 |
|                         | Always do the colorated action                                                                                                    |
|                         | Always do the selected action.                                                                                                    |

Droce

- 14. Снова подключите устройство Pocket Drive II
- 15. На экране появится диалоговое
  окно с запросом относительно
  дальнейших действий.
  Выберите пункт Запуск
  программы ("Run the program")
  и нажмите "ОК" для
  продолжения процесса
  установки.

| SecureDrive                                                         |
|---------------------------------------------------------------------|
|                                                                     |
| SecureDrive >>> (3)                                                 |
| Please enter serial key                                             |
|                                                                     |
| SecureDriveEX<br>XXXXX-XXXXX-XXXXX-XXXXX<br>GLOBAL SN:XX000-0000000 |
| OK Cancel                                                           |

16. На экране появится окно регистрации программы SecureDrive EX. На последней странице данного руководства пользователя размещена желтая наклейка с уникальным серийным номером. Введите номер в соответствующие графы. Нажмите "ОК" для завершения.

### 2.2.2 Установка пароля

Как было указано выше, программа SecureDrive EX может создать 2 раздела, зону общего доступа и зону безопасности. Рекомендуется незамедлительно установить пароль для зоны безопасности для обеспечения конфиденциальности информации, содержащейся на диске. Пароль может состоять из не более 16 символов английского алфавита и цифр. Запомните пароль или сохраните его в надежном месте. Подключите устройство Роскеt Drive II к компьютеру и включите его питание.

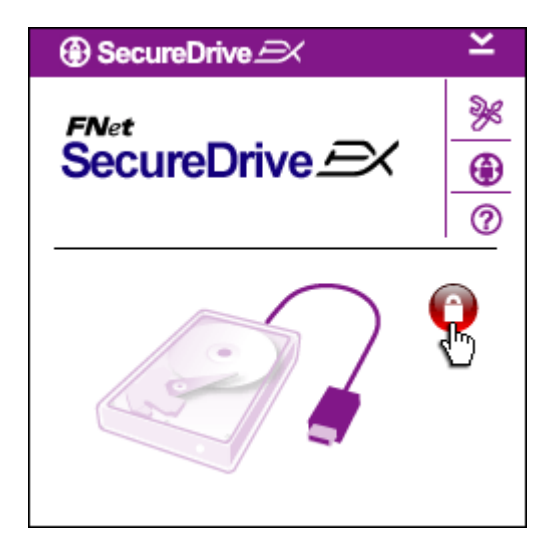

- На экране появится диалоговое окно. Выберите пункт Запуск программы ("Run the program") и нажмите "ОК".
- Нажмите на пиктограмме замка для входа в зону безопасности.
- На экране появится окно входа в зону безопасности.

# SecureDrive → FNet SecureDrive → ⑦

- Красная пиктограмма замка сменится синей пиктограммой открытого замка, что свидетельствует об успешном входе в зону безопасности.
- Нажмите на пиктограмме настроек для входа в меню параметров.
- Меню настроек параметров защищено паролем по умолчанию. В меню имеется 4 поля для ввода данных.
- Вы можете ввести так называемое «Напоминание пароля» (password hint) для того, чтобы иметь возможность вспомнить пароль впоследствии.
- Также введите текущий пароль, если Вы хотите его изменить.
   Оставьте поле пустым при первом использовании программы.
- Введите новый пароль и снова его повторите. Ограничения к вводу паролей см. выше.
- Нажмите Сохранить ("Save") для сохранения пароля или Отмена ("Cancel") для возврата в главное меню.

### 2.2.3 Использование зоны безопасности

-

| SecureDrive           | X      |
|-----------------------|--------|
| Password Options      |        |
|                       |        |
|                       |        |
| 🧼 Password Hint:      | ABCD   |
| The current password: |        |
| 🔵 New Password:       | *****  |
| Confirm New Password: | *****  |
|                       |        |
|                       |        |
| Save                  | Cancel |

Убедитесь, что устройство **Ресити Р**оскеt Drive II подключено к компьютеру и его питание включено.

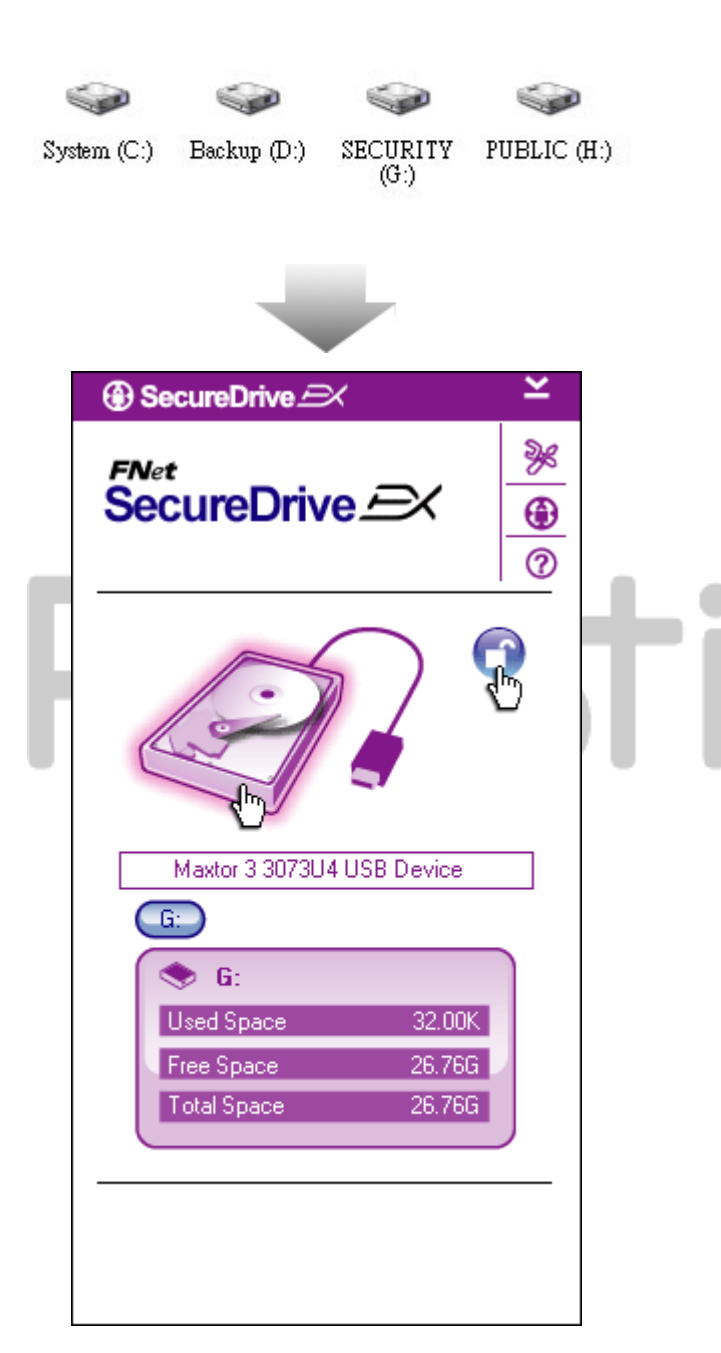

### 2.2.3.1 Вход и выход из зоны безопасности

- Нажмите пиктограмму Мой компьютер ("My Computer").
- Зона безопасности будет отображена в каталоге.
- Как было указано выше, синяя пиктограмма открытого замка свидетельствует о доступности зоны безопасности для работы пользователей.
- Для выхода из зоны, нажмите на синей пиктограмме открытого замка.
- На экране появится окно выхода из зоны безопасности.

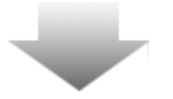

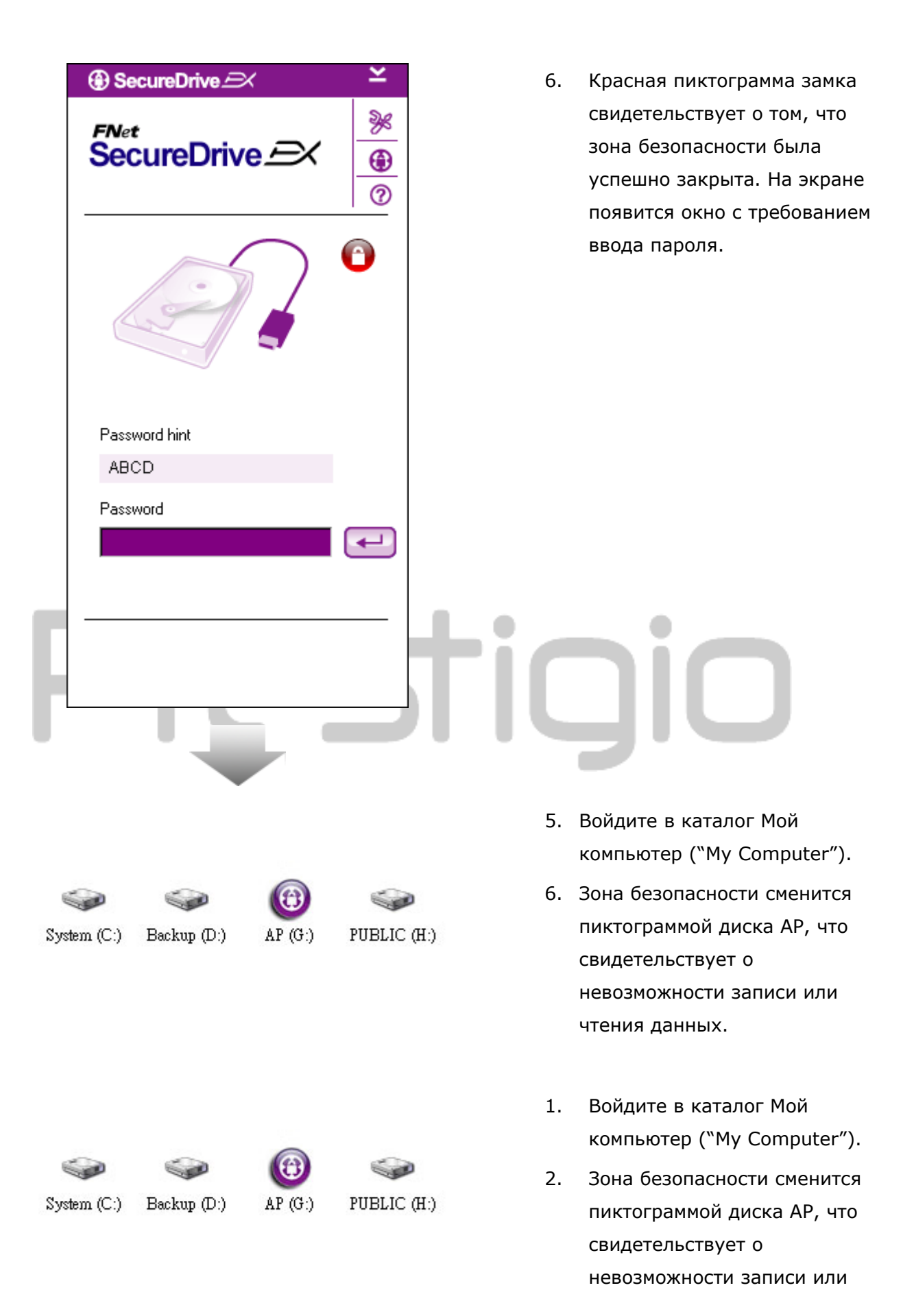

### чтения данных.

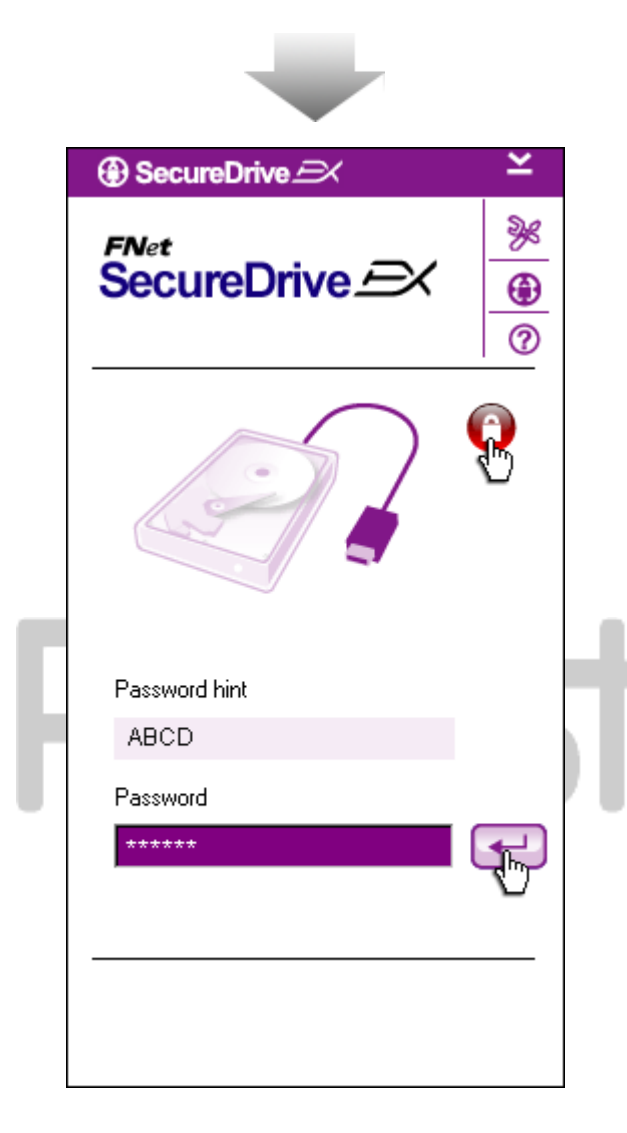

- Как было указано выше, красная пиктограмма замка свидетельствует о блокировании зоны безопасности.
- Для ее открытия введите пароль в соответствующем поле и нажмите на пиктограмме ввода или нажмите на красной пиктограмме замка для открытия раздела безопасности.
- На экране появится окно входа в зону безопасности.

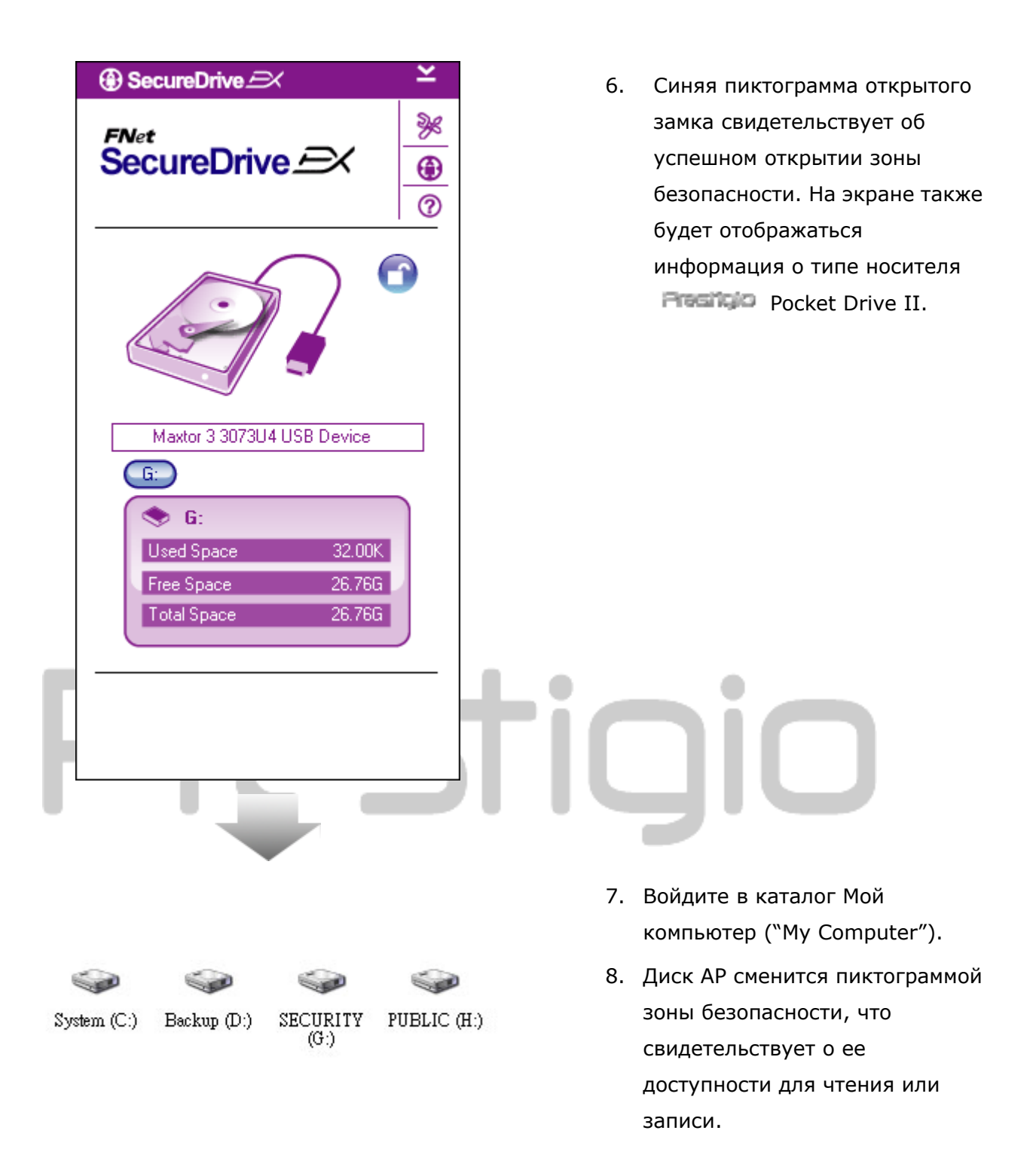

Предупреждение: При осуществлении операций входа и выхода убедитесь, что система не использует какие-либо программы или документы, находящиеся на устройстве для хранения информации, так как это может привести к потере несохраненных данных.

2.2.4 Отключение Preside Pocket Drive II

| ③ SecureDrive | ĸ | SecureDrive                | K           |
|---------------|---|----------------------------|-------------|
| SecureDrive   | © | SecureDrive                | ≫<br>⊕<br>⑦ |
|               |   | Marter 2 202214 USB Deujes | 1           |

- Вне зависимости от статуса зоны безопасности Респера Роскет Drive II может быть отключено от компьютера.
- Нажмите на пиктограмме кабеля для безопасного отключения устройства Роскет Drive II.

| 🕐 Do you want remove USB Disk ? |   |
|---------------------------------|---|
| Yes No                          | ŀ |
|                                 |   |

- На экране появится диалоговое окно подтверждения отключения накопителя
   Preside Pocket Drive II.
- Выберите Да ("Yes") для отключения или Нет ("No") для отмены.

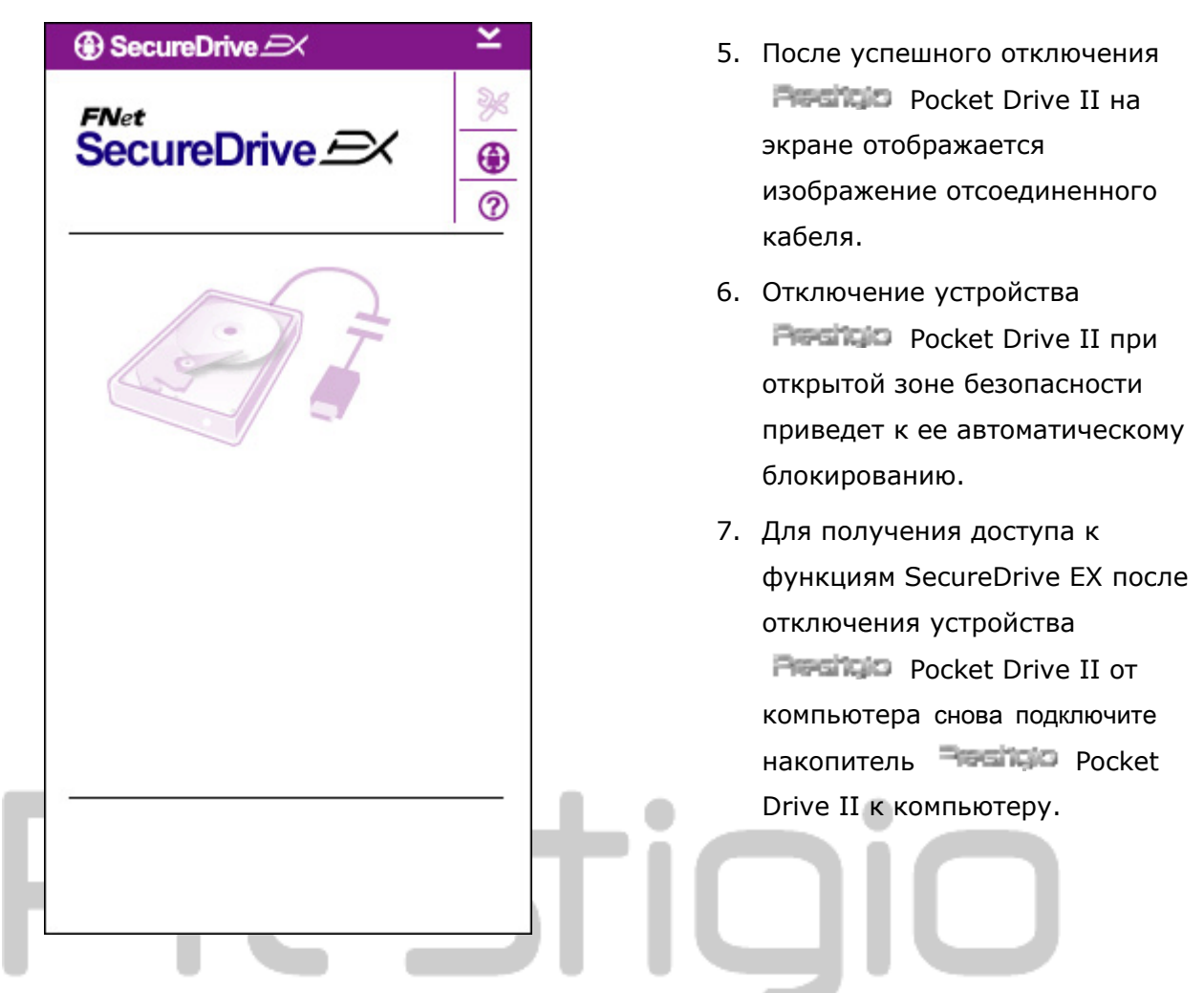

### 2.2.5 Параметры настройки

Убедитесь, что устройство **Респир** Pocket Drive II подключено к компьютеру и его питание включено.

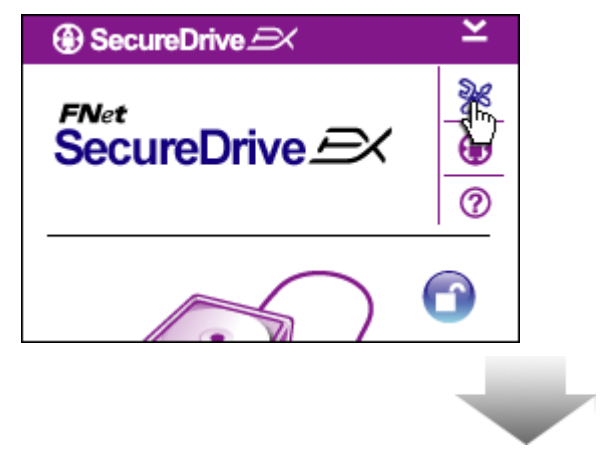

- Нажмите на пиктограмме настроек ("Setup").
- На экране появится меню настроек параметров.

| ③ SecureDrive         |        | × |
|-----------------------|--------|---|
| Password Options      |        |   |
|                       |        |   |
|                       |        |   |
| Password Hint:        | ABCD   |   |
| The current password: | *****  |   |
| 🥌 New Password:       | *****  |   |
| Confirm New Password: | *****  |   |
|                       |        |   |
|                       |        |   |
| Save                  | Cancel |   |

- См. раздел «Установка пароля» для получения информации о вводе пароля.
- Для смены пароля введите текущий пароль, затем новый пароль и подтвердите новый пароль. Нажмите Сохранить ("Save") для сохранения пароля или Отмена ("Cancel") для возврата в меню.
- Нажмите на пиктограмме крестика ("Х") в верхнем правом углу окна или Отмена ("Cancel") для выхода из меню настроек.

### 2.2.7 Удаление приложения SecureDrive EX

Убедитесь, что устройство Pocket Drive II подключено к компьютеру и его питание включено.

⚠

Предупреждение: После удаления программного приложения SecureDrive Ex все данные, сохраненные на накопителе Pocket Drive II будут удалены. Более того, для создания новых разделов Вам придется воспользоваться соответствующим программным инструментов Вашей операционной системы.

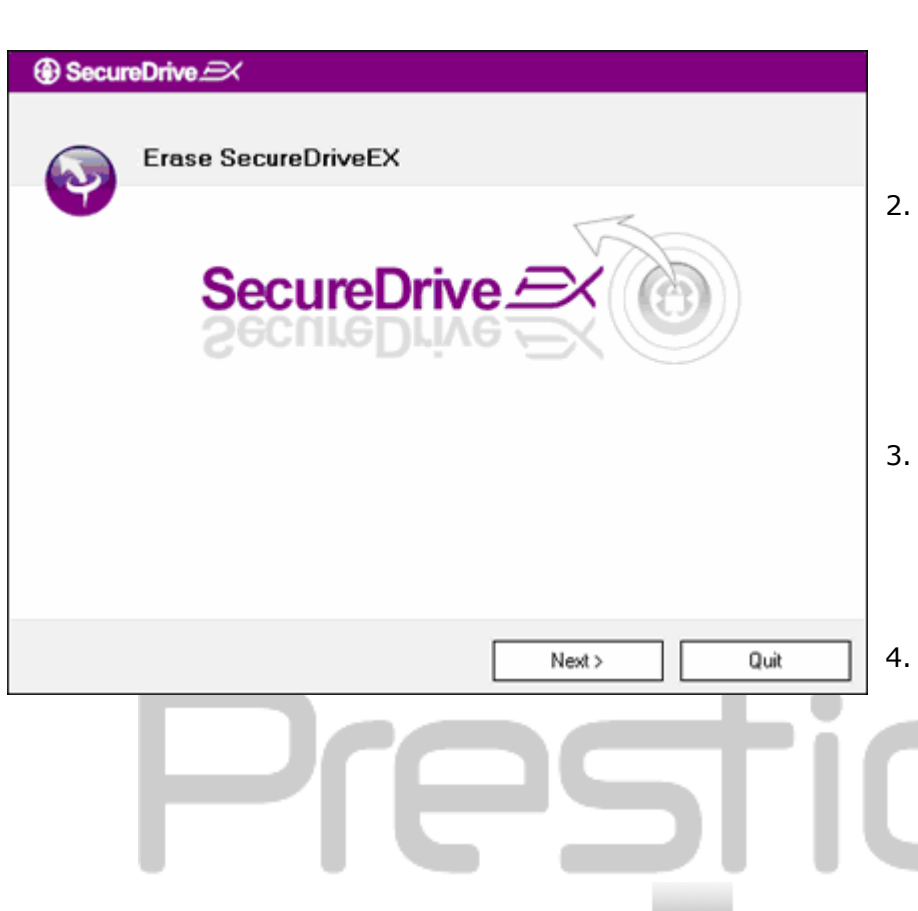

- 1. Поместите диск с программнымInsert SecureDrive обеспечением SecureDrive EX в привод оптических дисков компьютера.
- На экране появится окно установки SecureDrive EX.
   Выберите опцию Удаление программы ("Remove Software").
- Если диалоговое окно на экране не появляется, войдите в каталог Мой компьютер " -> диск CD ROM.
  - Выберите язык меню и нажмите Далее ("Next") для продолжения удаления программы или Выход ("Quit") для отмены.

| 5. | На экране появится диалоговое |
|----|-------------------------------|
|    | окно подтверждения удаления.  |
|    | Нажмите Да ("Yes") для        |
|    | продолжения или Нет ("No")    |
|    | для отмены.                   |

| SecureDrive      X  |
|---------------------|
| Erase SecureDriveEX |
| Select your lang    |
| Next > Quit         |

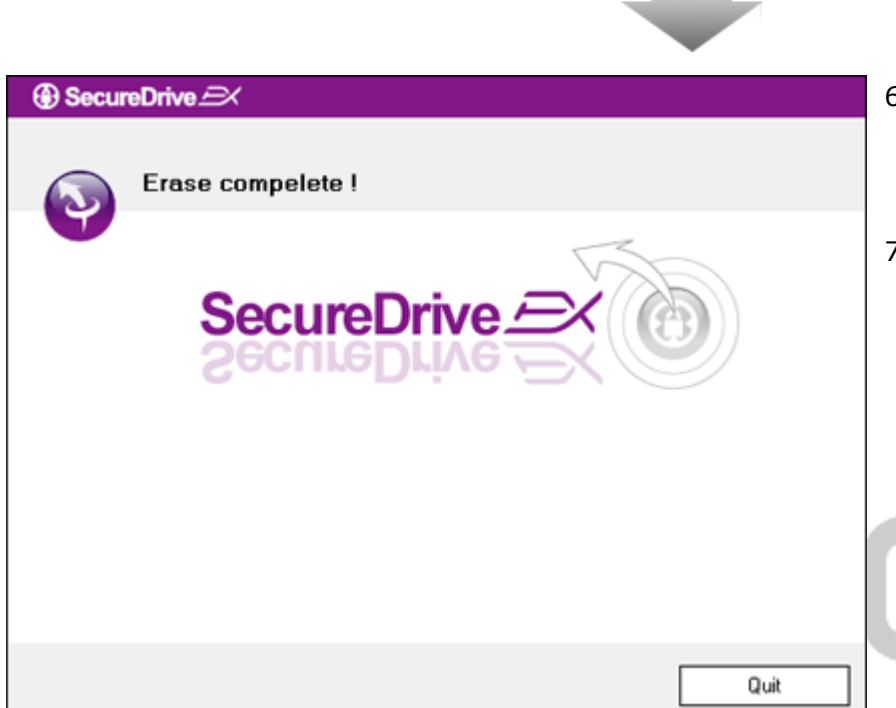

- SecureDrive EX было успешно удалено. Нажмите "Quit" для выхода.
- Роскет Drive II теперь функционирует как обычное съемное устройство для хранения информации.

### 2.2.8 Дополнительные функции

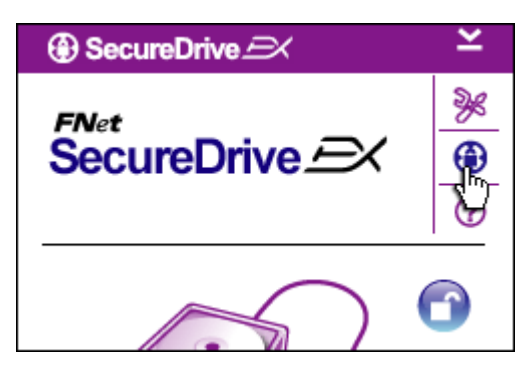

Нажмите на пиктограмме программы "SecureDrive EX" для получения дополнительной информации.

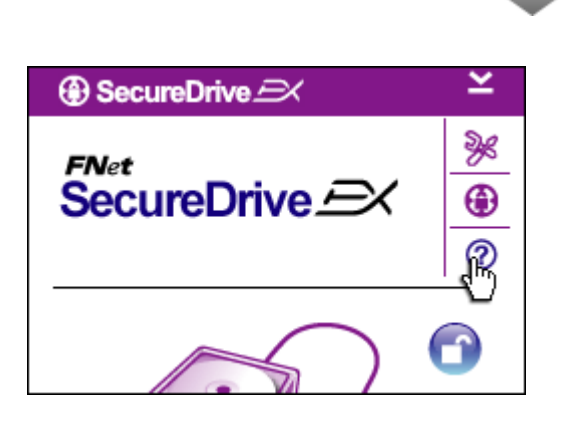

Нажмите на пиктограмме вопросительного знака (``?'') в верхнем правом углу окна для отображения справочной информации для получения дополнительных сведений о работе программы SecureDrive EX.

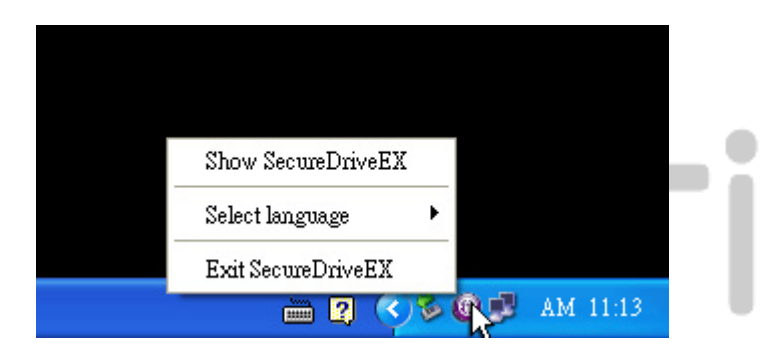

Нажмите правой кнопкой мыши на пиктограмме программы SecureDrive EX в правом нижнем углу экрана для получения доступа к некоторым настройкам программы.

### 2.3 Использование программы упрощенного резервного копирования данных «One Touch Backup» (OTB)

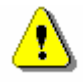

Предупреждение: Для осуществления каких-либо операций по резервному копированию данных (PCClone EX) Вы должны иметь полный доступ к устройству **Peedicico** Pocket Drive II. Убедитесь, что зона безопасности разблокирована. В противном случае Ваши данные могут быть утеряны.

### 2.3.1 Установка программы PCCloneEX

| Fnet PCCloneEX Setup                                                                                                    | 1.  | Поместит<br>дисков к<br>програми<br>запустит<br>копирова |
|----------------------------------------------------------------------------------------------------|-----|----------------------------------------------------------|
| Setup Wizard<br>Install<br>Quit                                                                                                    | 2.  | Васкир".<br>Если диа<br>появляет<br>каталог I<br>CD ROM. |
|                                                                                                    | 3.  | Нажмите<br>(``install″)<br>установк<br>отмены.           |
| Proposition       Image: Second second s | 17. | Внимателі                                                |
| PCClone EX Lite                                                                                                    | 10  | лицензион                                                |
| License and Warranty Agreement<br>By using the enclosed Software you indicate your acceptance of all<br>terms and conditions of this license agreement. If you do not agree with<br>these terms then Fnet Co., Ltd. is unwilling to license the Software to<br>you, in which event you should return the full product with proof of<br>purchase to the dealer from whom it was acquired within thirty days of<br>purchase for a refund of the purchase price, or by destroying all copies<br>of the Software and the accompanying documentation.                                                                                                    | 18. | при согла<br>нажмите (<br>Выход ("С<br>установки         |
| < Back Agree Quit                                                                                                    |     |                                                          |

- Поместите в привод оптических дисков компакт-диск с программным обеспечением и запустите программу резервного копирования данных «One-Touch Backup".
- Если диалоговое окно не появляется на экране, войдите в каталог Мой компьютер -> диск CD ROM.
- Нажмите кнопку Установка ("install") для начала процесса установки или Выход ("Quit") для отмены.

- Внимательно изучите лицензионное соглашение.
- 18. При согласии с его условиями нажмите Согласен ("Agree") или Выход ("Quit") для отмены установки.

| RCCloneEX Setup            | ×                   |
|----------------------------|---------------------|
|                            | PCClone EX Lite     |
| Setup will install to :    |                     |
| C:\Program Files\PCCloneEX | Browse              |
| Create Desktop Shortcut    |                     |
|                            |                     |
|                            |                     |
|                            |                     |
|                            | < Back Install Quit |

- 19. Укажите путь установки программы PCClonEX. Вы также можете нажать на кнопку Обзор ("Browse") для отображения всех каталогов Вашего компьютера.
- 20. По умолчанию программа предложит создать ярлык на рабочем столе ("Create Desktop Shortcut"). Если Вы не хотите устанавливать ярлык, снимите метку с соответствующего пункта.
- 21. Нажмите кнопку Установка ("Install") или Выход ("Quit") для ее отмены.

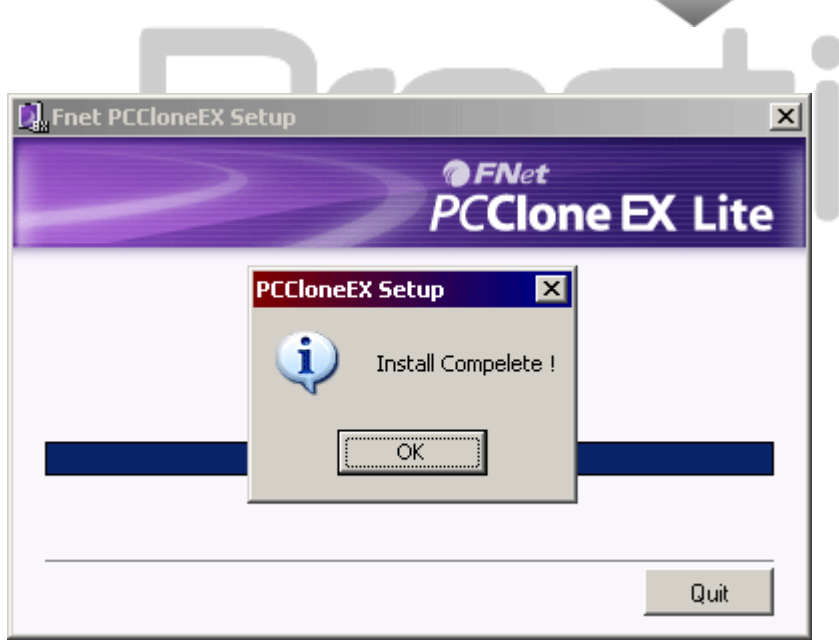

22. Процесс установки занимает несколько секунд. После его окончания на экране появится информационное сообщение. Нажмите "ОК" для окончания установки.

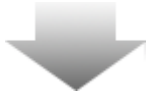

|       | Visit FNet<br>About<br>Help |
|-------|-----------------------------|
|       | Show PCClone EX             |
|       | Exit PCClone EX             |
| 🛛 🗘 🖡 | 🗟 💑 🛃 🤍 - 9:57 AM -         |

23. В правом нижнем углу экране появится пиктограмма программы резервного копирования PCCloneEX. Запуск программы осуществляется двойным нажатием левой кнопкой или одинарным нажатием правой кнопкой мыши.

⚠

Предупреждение: Эта программа работает только с данным устройством. Устройства других типов программой не поддерживаются.

2.3.2 Функции регулярного резервного копирования

Убедитесь, что устройство Роскеt Drive II подключено к компьютеру и его питание включено.

|                                                                                            |            | PC | <sub>Net</sub><br>Clone | EX Lite |
|--------------------------------------------------------------------------------------------|------------|----|-------------------------|---------|
|                                                                                            |            |    |                         |         |
| Files Backup                                                                               | USB Device |    | H:                      | •       |
| B→ B My Computer<br>B→ B Local Disk (C:)<br>B→ B→ Local Disk (E:)<br>B→ B→ Local Disk (F:) | Restore    |    |                         |         |
| Backup                                                                                     |            |    |                         |         |
|                                                                                            |            | 1  | 2                       |         |
| @FNet                                                                                      |            |    | 07                      |         |

### 2.3.2.1 Резервное копирование файла

- Нажмите на ярлыке программы "PCCloneEX" на рабочем столе для ее запуска.
- Выберите закладку Резервное копирование ("File Backup") для указания каталога для копирования (Backup)/ восстановления (Restore) файлов.

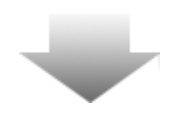

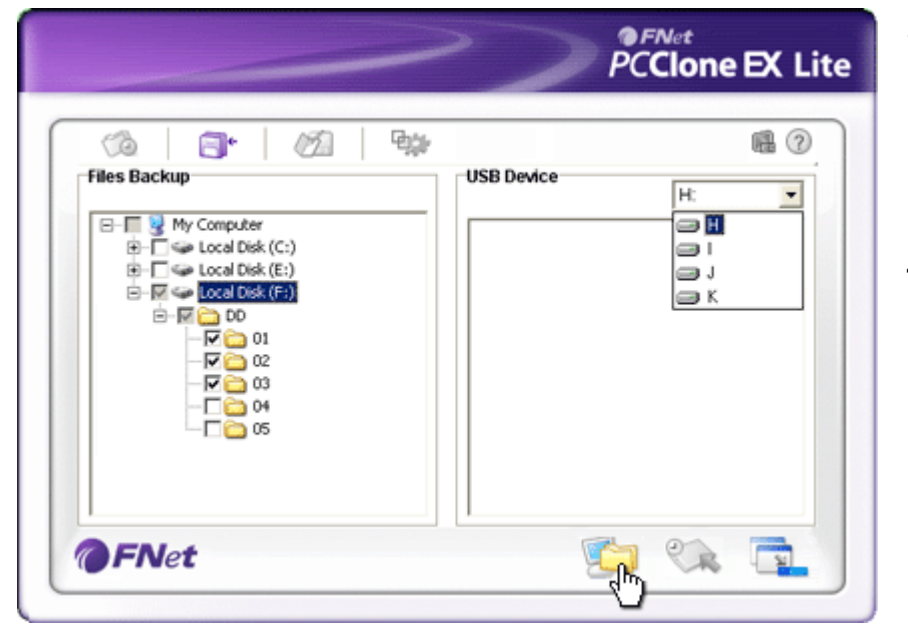

- В колонке Копирование файлов ("Files Backup") отметьте файлы/папки, которые Вы хотите скопировать.
- В колонке Устройство USB ("USB Device") в выпадающем меню выберите необходимое устройство для хранения данных.

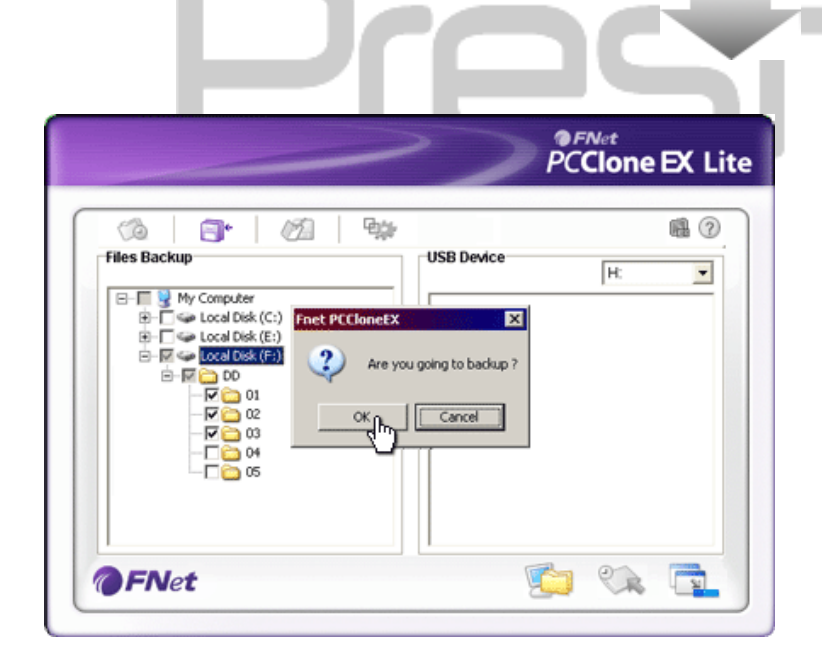

- Нажмите кнопку Копирование ("Backup") для начала резервного копирования. На экране появится диалоговое окно. Нажмите "ОК" для продолжения или Отмена ("Cancel") для прекращения копирования.
- После окончания процесса копирования появится следующее диалоговое окно. Нажмите "ОК" для выхода.

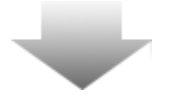

|                                                                                                    | PCClo      | ne EX Lite |
|----------------------------------------------------------------------------------------------------|------------|------------|
| Image: Second Second | USB Device |            |
| <b>P C C C C C C C C C C</b>                                                                                                    |            |            |

 В результате резервного копирования Ваши выбранные файлы/папки будут успешно скопированы на устройство
 Роскет Drive II.

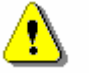

Предупреждение: На накопителе Pocket Drive II имеется скрытая директория F: FNet. Все резервные файлы будут сохранены в эту директорию. Не удаляйте ее.

### Prestigio

### 2.3.2.2 Восстановление файла

|                                                                                                    | PCClone EX Lite                                                                                                    |
|----------------------------------------------------------------------------------------------------|----------------------------------------------------------------------------------------------------|
| Files Backup         Files Backup         Boot Disk (C:)         Boot Disk (C:)         Boot Disk (E:)         Boot Disk (F:) | Image: Constraint of the second second s |
| @FNet                                                                                                    | <u> </u>                                                                                                    |

- Запустите программу "PCCloneEX" при помощи ярлыка на рабочем столе.
- Выберите закладку Резервное копирование ("File Backup") и укажите каталог для копирования / восстановления.
- 3. В колонке Устройств USB выберите файлы/папки для восстановления.

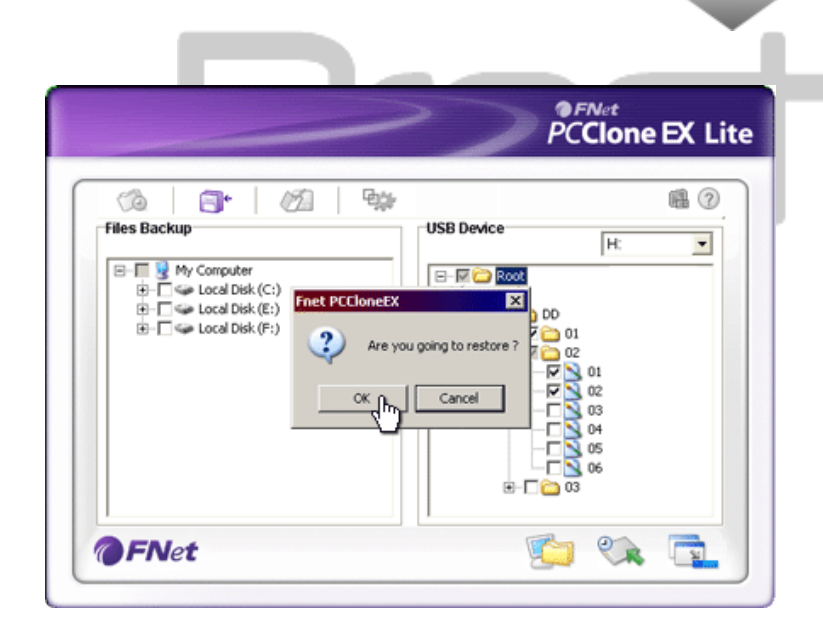

- Нажмите кнопку Восстановить ("Restore"). На экране появится диалоговое окно. Нажмите "ОК" для продолжения или Отмена ("Cancel") для прекращения восстановления.
- После окончания процесса появится следующее диалоговое окно. Нажмите "ОК" для выхода.

### 2.3.2.3 Удаление резервного файла

| ~                                                                                   | PCClone EX L                                                                      |
|-------------------------------------------------------------------------------------|-----------------------------------------------------------------------------------|
| My Computer       B- Cold Disk (C:)       B- Cold Disk (E:)       B- Cold Disk (F:) | USB Device<br>H:<br>C<br>C<br>C<br>C<br>C<br>C<br>C<br>C<br>C<br>C<br>C<br>C<br>C |
| <b>FN</b> et                                                                        | <u> </u>                                                                          |

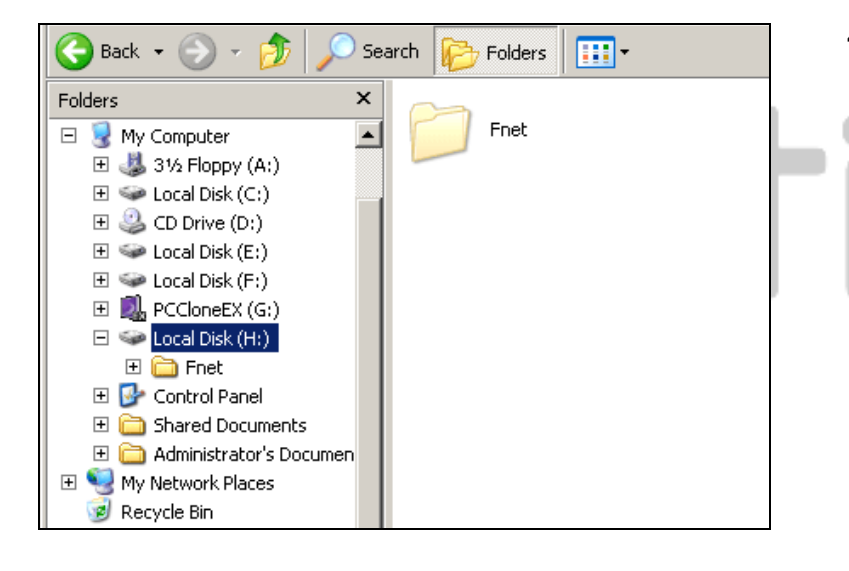

- Запустите программу "PCCloneEX" при помощи ярлыка на рабочем столе.
- Выберите закладку Резервное копирование ("File Backup").
- В колонке Устройств USB выберите файлы/папки для удаления и нажмите Удалить выбранные файлы ("Delete select files").
- Копии файлов/папок также могут быть удалены и при помощи диспетчера файлов Windows. Для этого просто удалите корневую директорию "Fnet".

### 2.3.3 Быстрый запуск

Быстрый запуск представляет собой функцию резервного копирования файлов/папок при помощи одного нажатия клавиши. Система произведет копирование автоматически. При первом использовании необходимо произвести настройку параметров копирования и определить комбинацию клавиш для быстрого резервного копирования.

Убедитесь, что устройство **Ризпа** Pocket Drive II подключено к компьютеру и его питание включено.

### 2.3.3.1 Резервное копирование при помощи функции быстрого запуска

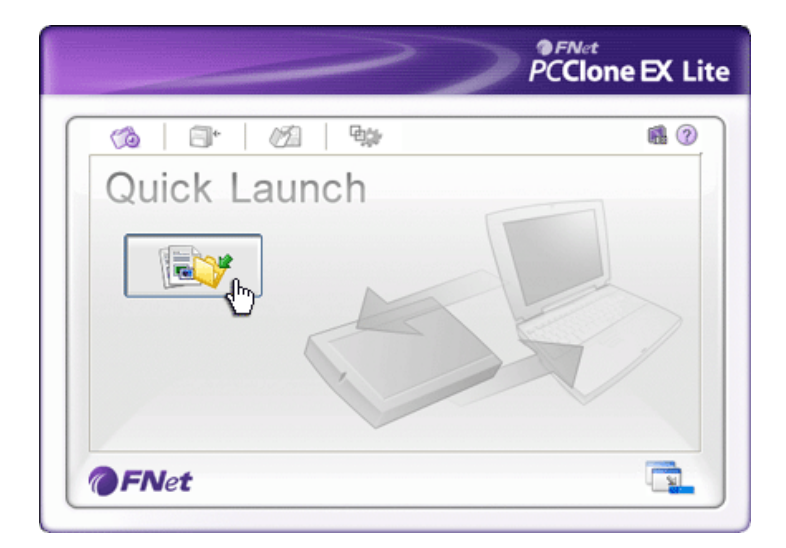

- Запустите программу "PCCloneEX" при помощи ярлыка на рабочем столе.
- Выберите закладку Быстрый запуск ("Quick Launch").
- Нажмите кнопку Резервное копирование ("File Backup") или воспользуйтесь комбинацией клавиш для копирования выбранных файлов или папок.

|                                                                                                    |                           | PCClone EX   |
|----------------------------------------------------------------------------------------------------|---------------------------|--------------|
| Fixed Device                                                                                             | USB Device                | <u>е</u> н • |
| B-C ← Local Disk (C:)<br>B-C ← Local Disk (C:)<br>B-C ← Local Disk (E:)<br>B-C ← Local Disk (E:)<br>Fine | PCCloneEX                 |              |
|                                                                                                    | Are you going to backup ? |              |
|                                                                                                    | OK Cancel                 |              |

- На экране появится диалоговое окно подтверждения резервного копирования. Нажмите "ОК" для продолжения или Отмена ("Cancel") для выхода.
- По завершении процесса копирования на экран будет выведено информационное сообщение. Нажмите "ОК" для выхода.

### 2.3.4 Резервное копирование при помощи программы упрощенного резервного копирования данных «One Touch Backup»

Данная функция позволяет пользователям производить резервное копирование при помощи нажатия одной кнопки на корпусе самого устройства **Presite:** Pocket Drive II. Обратите внимание, что данная функция не поддерживается при работе с операционными системами Windows 98 и Windows ME. Убедитесь, что устройство **Preside** Pocket Drive II подключено к компьютеру и его питание включено.

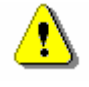

٦

 $\bigcirc$ 

ſ

COPY

Предупреждение: Пиктограмма PCClone EX должна отобразиться на панели задач Вашей операционной системы до момента нажатия кнопки Копирование ("COPY") на корпусе устройства Pocket Drive II.

- Запустите программу "PCCloneEX" при помощи ярлыка на рабочем столе.
- Нажмите кнопку Копирование ("COPY") на корпусе устройства

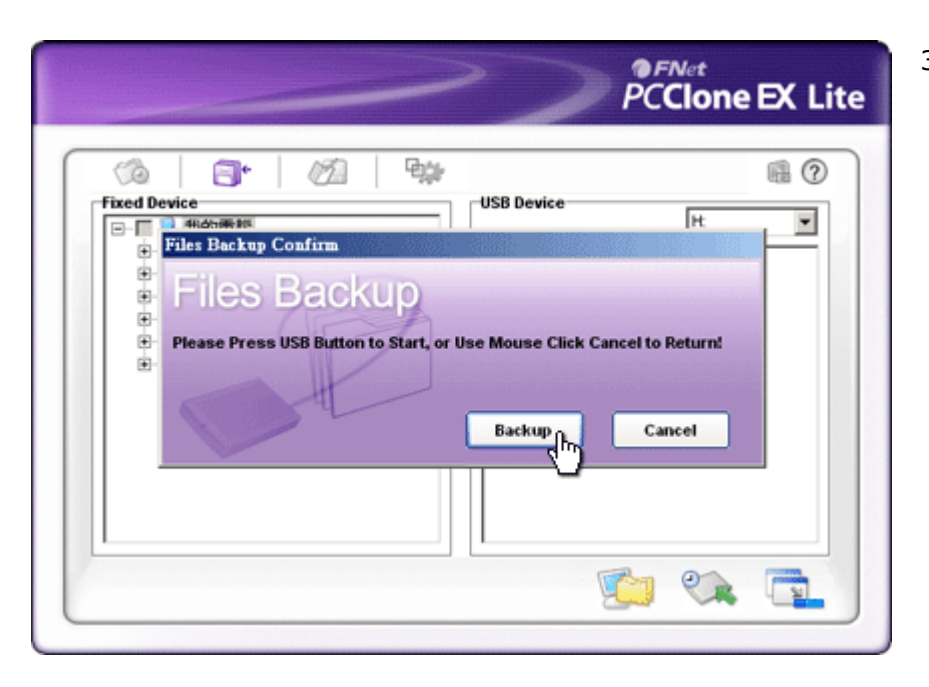

 На экране появится диалоговое окно для подтверждения резервного копирования. Нажмите Начать ("Start") или просто нажмите кнопку Копирование ("COPY") на корпусе Роскеt Drive II. Нажмите Отмена ("Cancel") для отмены резервного копирования.

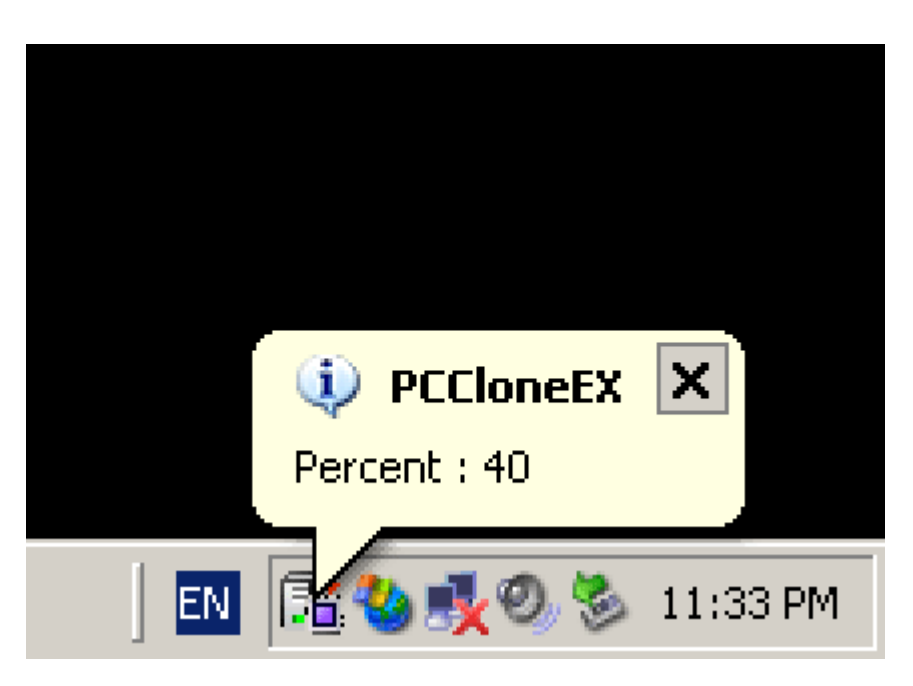

- Во время процесса резервного копирования пиктограмма
   PCClone EX на панели задач будет мигать. Всплывающее меню будет показывать текущий прогресс процесса копирования (с шагом в 10%).
- После окончания процесса копирования на экране появится соответствующее информационное сообщение.

1

**R**04

🗄 🥝 CD Drive (D:)

E Socal Disk (E:)

🗄 🥪 Local Disk (F:)

🕀 🥝 PCCloneEX (G:)

🕂 🦰 My Documents

÷

👄 Local Disk (H:)

🗄 🧰 Shared Documents

21

□ 00
 □ 00
 □ 00
 □ 00
 □ 00
 □ 00
 □ 00
 □ 00
 □ 00
 □ 00
 □ 00
 □ 00
 □ 00
 □ 00
 □ 00
 □ 00
 □ 00
 □ 00
 □ 00
 □ 00
 □ 00
 □ 00
 □ 00
 □ 00
 □ 00
 □ 00
 □ 00
 □ 00
 □ 00
 □ 00
 □ 00
 □ 00
 □ 00
 □ 00
 □ 00
 □ 00
 □ 00
 □ 00
 □ 00
 □ 00
 □ 00
 □ 00
 □ 00
 □ 00
 □ 00
 □ 00
 □ 00
 □ 00
 □ 00
 □ 00
 □ 00
 □ 00
 □ 00
 □ 00
 □ 00
 □ 00
 □ 00
 □ 00
 □ 00
 □ 00
 □ 00
 □ 00
 □ 00
 □ 00
 □ 00
 □ 00
 □ 00
 □ 00
 □ 00
 □ 00
 □ 00
 □ 00
 □ 00
 □ 00
 □ 00
 □ 00
 □ 00
 □ 00
 □ 00
 □ 00
 □ 00
 □ 00
 □ 00
 □ 00
 □ 00
 □ 00
 □ 00
 □ 00
 □ 00
 □ 00
 □ 00
 □ 00
 □ 00
 □ 00
 □ 00
 □ 00
 □ 00
 □ 00
 □ 00
 □ 00
 □ 00
 □ 00
 □ 00
 □ 00
 □ 00
 □ 00
 □ 00
 □ 00
 □ 00
 □ 00
 □ 00
 □ 00
 □ 00
 <l

🗄 🛅 DD

🗄 🥝 CD Drive (D:)

🖃 🥪 Local Disk (F:)

± 🛅 📆

E C Shared Documents

PCCloneEX (G:)

🗄 🌍 Local Disk (H:)

🕂 🦰 My Documents

**FNet** 

🗄 🛅 DD

Менеджер файлов PCClone EX подобен проводнику Windows. Пользователи могут перемещать файлы и папки с устройства Роскеt Drive II на компьютер и обратно без необходимости пользоваться проводником или папкой Мой компьютер.

### 2.3.6 Настройки

|                                                  |                                                                                                    | PCC                                                                                                    | et<br>one EX Lite                                                                                                |
|--------------------------------------------------|----------------------------------------------------------------------------------------------------|----------------------------------------------------------------------------------------------------|----------------------------------------------------------------------------------------------------|
| Files Backup                                     | • / 🖄   🐝                                                                                                    |                                                                                                    |                                                                                                    |
| Hot Key : Ctrl+A                                 | lt+F Edit                                                                                                    | Files Backup Type<br>• Add files to existing bac<br>C Discard and replace exi                                                    | :kup<br>isting backup                                                                                            |
| Quick file back     Coad automa <i>○ FNet</i>    | ckup double confirm<br>tically on windows startup                                                                           | Power off after backup                                                                                                    |                                                                                                    |
| Горячие<br>клавиши                               | При нажатии кноп<br>появляется диалог<br>горячих клавиш. У,<br>Ctrl или Alt) и люб<br>новой комбинации<br>для продолжения п | ки Редактирование<br>овое окно для ввода<br>держивайте две люб<br>ую другую клавишу<br>горячих клавиш. На<br>или Отмена ("Cancel | ("edit") на экране<br>а комбинации<br>ые клавиши (Shift,<br>для настройки<br>ажмите Да ("Yes")<br>″) для выхода. |
| Тип резервного<br>копирования                    | Имеются два типа<br>existing backup") п<br>накопитель<br>and replace existing<br>имеющиеся копии                            | копирования. Первь<br>озволяет записыват<br>Pocket Drive II,<br>g backup") позволяе<br>файлов новыми.                            | ій тип ("Add files to<br>ь копии файлов на<br>а второй ("Discard<br>т заменять уже                               |
| Подтверждение<br>быстрого<br>копирования         | Данная опция уста<br>копировании сис<br>необходимости Вы                                                                    | ановлена по умолча<br>гема требует под<br>можете снять метку                                                                     | нию. При быстром<br>тверждения. При<br>/ с этого пункта.                                                         |
| Автозапуск<br>программы                          | Данная опция<br>запускаться при з<br>Вы можете снять м                                                                      | позволяет прогр<br>агрузке Windows. П<br>етку с этого пункта                                                                     | амме PCCloneEX<br>ри необходимости                                                                               |
| Выключение<br>компьютера<br>после<br>копирования | Данная опция позе<br>завершения р<br>необходимости Вы                                                                       | золяет компьютеру о<br>езервного копи<br>можете снять метку                                                                      | отключаться после<br>прования. При<br>и с этого пункта.                                                          |

### 2.3.7 Дополнительные функции

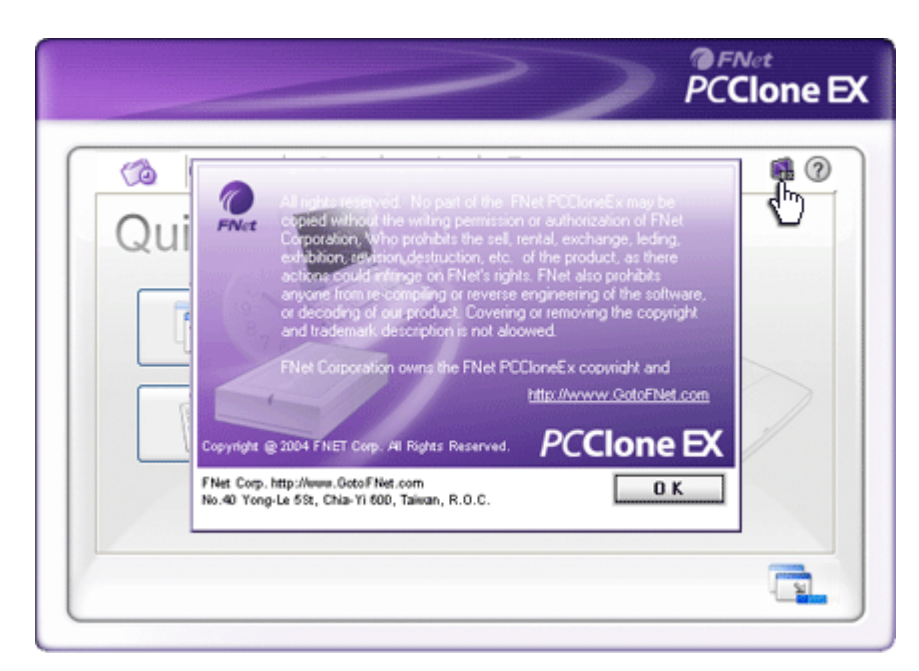

Нажмите пиктограмму О программе ("About") в верхнем правом углу окна для получения информации о самой программе.

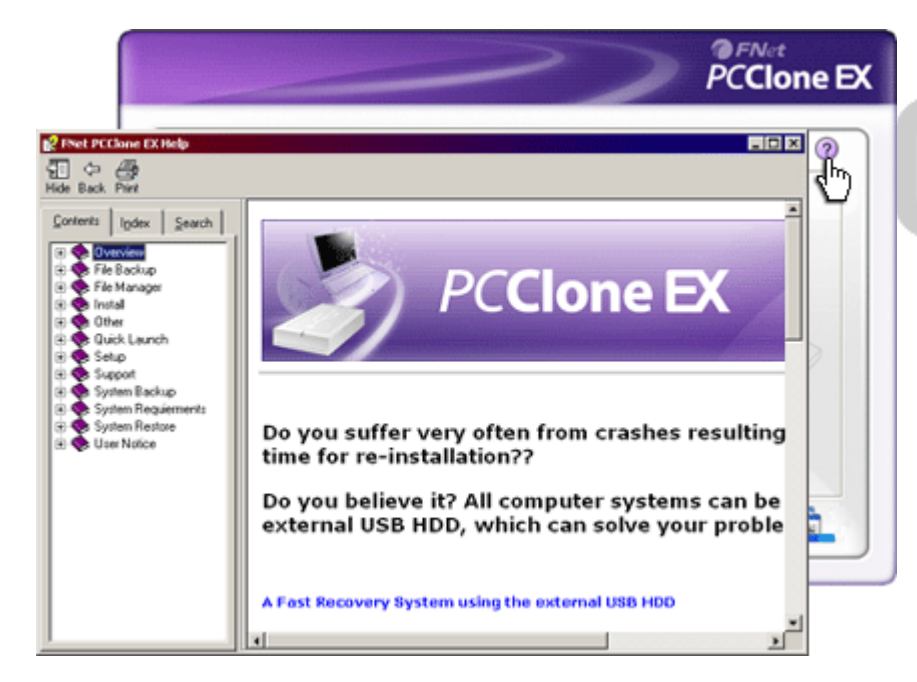

Нажмите пиктограмму Помощь ("Help") в верхнем правом углу окна для отображения файла справочной информации о возможностях программы PCClone EX.

### 3. Приложение

### 3.1 Технические характеристики устройства

| Описание      | Накопитель    | President  | Pocket    | Drive  | Π  | USB   | HDD   | С |
|---------------|---------------|------------|-----------|--------|----|-------|-------|---|
|               | функциями     | зоны       | безопасно | сти і  | И  | упрог | ценны | м |
|               | копированием  | и при пом  | ющи спеці | иально | йк | нопки |       |   |
| Интерфейс     | USB2.0        |            |           |        |    |       |       |   |
|               |               |            |           |        |    |       |       |   |
| Тип HDD       | 1.8 дюймов (2 | ZIF type H | IDD)      |        |    |       |       |   |
|               |               |            |           |        |    |       |       |   |
| Макс. емкость | До 80 Гб      |            |           |        |    |       |       |   |
|               |               |            |           |        |    |       |       |   |
| Питание       | От порта USB  |            |           |        |    |       |       |   |
| Драйвер       | WINDOWS98     | Driver     |           |        |    |       |       |   |
|               |               |            |           |        |    |       |       |   |

### 3.2 Поддерживаемые операционные системы

IBM PC-совестимые:

-Microsoft Windows 98SE / Me / 2000 / XP / Windows 2003 Server / Vista Mac OS:

-Mac OS 9.x и 10.x или более поздняя версия (только система FAT32) Linux:

-Linux 2.4 или более поздняя версия (только система FAT32)

### 3.3 Техническая поддержка и гарантии

Обратитесь к информации сайта <u>www.prestigio.com</u> для получения технической поддержки и информации о гарантийных обязательствах.

### 3.4 Примечания

Информация, содержащаяся в данном руководстве пользователя, соответствует входящему в комплект поставки устройству; производитель или продавец не несут ответственность за возможные неточности или ошибки, которые могут иметься в настоящем руководстве. Компания оставляет за собой право производить изменения без предварительного уведомления.

### 3.5 Признание авторских прав

- IBM является зарегистрированной торговой маркой компании International Business Machines Corporation.
- iBook и iMac являются зарегистрированными торговыми марками компании Apple Computer, Inc.
- Macintosh, PowerBook, Power Macintosh являются зарегистрированными торговыми марками компании Apple Computer, Inc.
- Microsoft, Windows, Windows 98, Windows ME, Windows 2000, Windows XP, Windows Vista и Windows 2003 Server являются зарегистрированными торговыми марками компании Microsoft Corporation (права защищены как на территории США, так и других стран).

Все другие названия и торговые марки, упомянутые в данном руководстве, являются зарегистрированными торговыми марками их владельцев.

## Prestigio